## 行事曆與應用(九)

這個教學能讓您:一、在行事曆裡建立一個約會,二、使用週期性行事曆,三、會 議邀請

週期性約會,可以以每天、每週、每月、每年為週期設置。

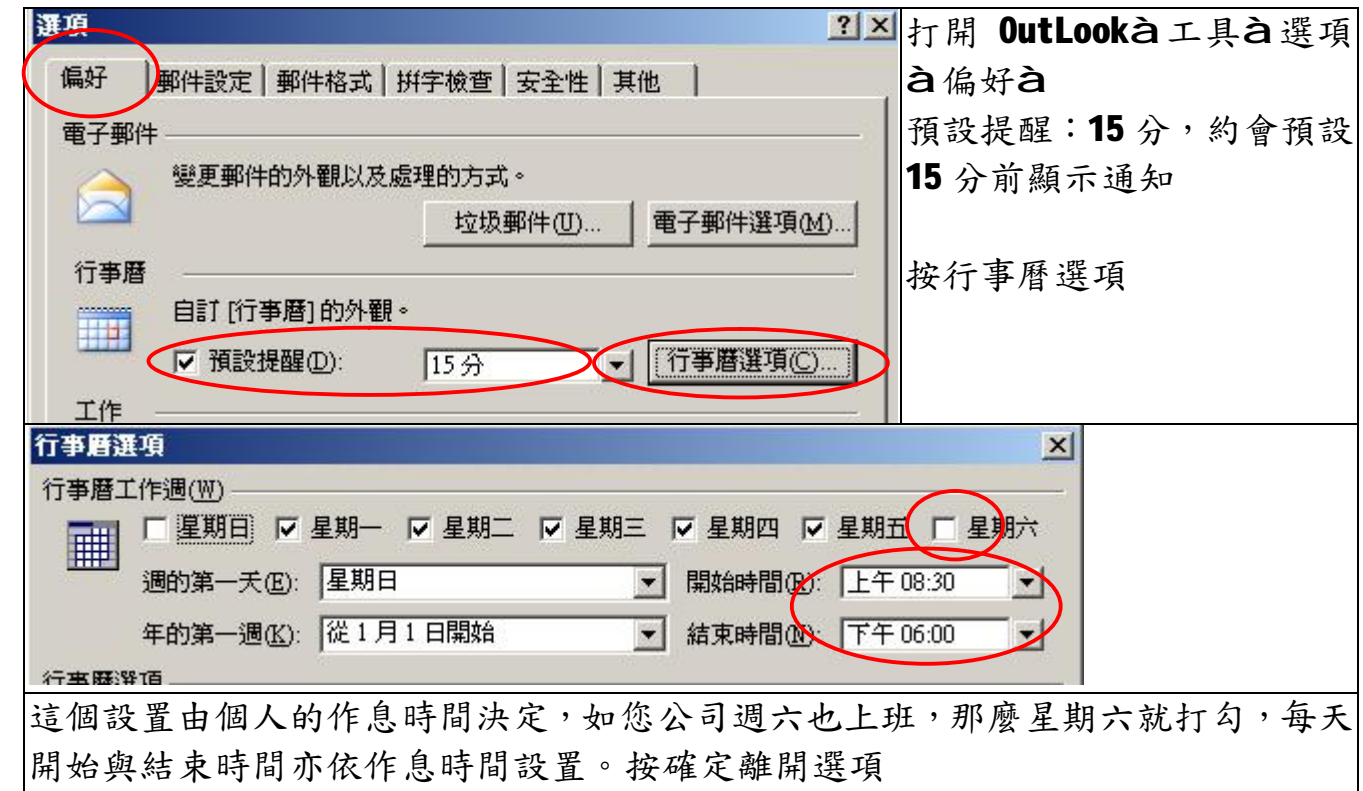

|   | 到( <u></u><br>) 工具( <u></u> ) 執行( <u></u> ) 調<br>一<br>郵件(M) Cttl+1 或: | 能表「 <b>到」</b> 行事曆<br>按行事曆按鈕                     | 44 個項行事曆                       |
|---|-----------------------------------------------------------------------|-------------------------------------------------|--------------------------------|
| < | ① 行事曆(C) C→1+2 ⑤ 連絡人(A) Ctrl+3                                        |                                                 |                                |
|   | ○ 行事曆 - Microsoft Outlook<br>檔案(P) 編輯(E) 檢視(V) 到                      | ( <u>G) 工具(T)</u> 執行( <u>A</u> ) 說明( <u>H</u> ) | 如果沒有改變,它顯示出的是系統這<br>一天,先給祖一下大圖 |
| ( | ■新増図 - 3 × Ⅲ 🕵                                                        | 今天(2) (1天(2) 5 工作週(2)                           | 日期是 2009/5/19,時間是上午 10         |
|   | 行事曆                                                                   | 行事曆                                             | 時。                             |
|   | $     \begin{array}{ccccccccccccccccccccccccccccccccc$                | <br>09 <sup>上午</sup>                            | 可以按利培,或受擎时间位直, 采利<br>增一個約會     |
|   | 24 25 27 28 29 50<br>31<br>2009年6月<br>日一二三四五六                         | 1000                                            |                                |

| IIII 未命名 - 約會 ··································                                              |
|-----------------------------------------------------------------------------------------------|
| : 檔案(E) 編輯(E) 檢視(V) 插入(I) 格式(Q) 工具(I) 執行(A) 說明(H)                                             |
| 🕴 🔜 儲存後關閉 🕲   🛃 🍵   📀 週期性 🕕   🔛 邀請與會者 🔃   📍 🌷   🗙   🔺 🔹 👻 -   🖧   🎯 🥊                         |
| 約會 正在進行排程                                                                                     |
| 這個約會出現在過去。                                                                                    |
|                                                                                               |
|                                                                                               |
|                                                                                               |
| 開始時間: 2009/5/19 (星期二) ▼ 上午 10:00 ▼ □ 全天(型)<br>結束時間(型): 2009/5/19 (星期二) ▼ 上午 10:30 ▼           |
| ✓ 提醒(R): 15分  ▲ 顯示時間爲(W):                                                                     |
| 這個約會出現在過去見這表示您想建立的約會時間在系統時間之前,這也代表,                                                           |
| 如果您建立了這個約會,系統在您儲存後,會馬上執行                                                                      |
| 您可以改變開始日期與時間                                                                                  |
| 開始時間: 2009/5/29 (星期五) ▼ 181+6n+181. 2000/5/20 (星期五) ■ 1 五位 04/00 ■ 1                          |
| 結束時 ▲ 2009年 5月 (1009/5/29 (星期五)) ▲ 上午 08:00 ▲ (1009/5/29 (星期五))                               |
|                                                                                               |
| ▼ 提醒 3 4 5 6 7 8 9 10 11 12 13 14 15 16 ▼ 提醒(R): 15分 ▼ 上午 19:30                               |
|                                                                                               |
| $\begin{array}{c} 24 & 25 & 26 & 27 & 26 & 29 & 30 \\ 31 & 1 & 2 & 3 & 4 & 5 & 6 \end{array}$ |
| 開始時間: 2009/5/29 (星期五) · 在午10:00 · 紅框改變日期,藍框改變時間                                               |
| 結束時間①: 2009/5/29 (星期五) 上午 11:30 ▼                                                             |
| 下午 12:00 (2時)                                                                                 |
|                                                                                               |
| 開始時間: 2009/5/29 (星期五)                                                                         |
| 結束時間(D): 2009/5/29 (星期五) ▼ 上午 11:30 ▼                                                         |
|                                                                                               |
|                                                                                               |
| 這個約會 2009/5/29 上午 10:00~11:30,它會在 5/29 早上 9:45 通知您                                            |
| 主旨①: 週年慶活動籌備會議 輸入主旨、地點與底下空白的內容,後按儲存後關                                                         |
|                                                                                               |
| ✓ 提醒(R): 15分 ✓ ④ 顯示時間爲(W): 「 福案(F) 編輯(E) 檢視(Y)                                                |
| 6/20~6/27 年慶週,準備與會資料,xxxxxx,                                                                  |
|                                                                                               |
|                                                                                               |
|                                                                                               |

| 行事曆                                                                                                   | 行事曆  | 打開行事曆,出現粗體 |
|----------------------------------------------------------------------------------------------------|------|------------|
| 4 2009年5月 ↓                                                                                           |      | 的日期,代表那天有約 |
| $\underline{H} - \underline{L} - \underline{H} - \underline{H} - \underline{H}$<br>26 27 28 29 30 1 2 |      | 會,點選那天,這個約 |
| 3 4 5 6 7 8 9<br>10 11 12 13 14 15 16                                                                 |      | 會已出現在行事曆裡  |
|                                                                                                    | 09上午 |            |
| 24 25 26 27 26 <b>29</b> 60<br>31                                                                     |      |            |
| 2009年 6月                                                                                              |      |            |
| 日一二三四五六                                                                                               |      |            |
| 1 2 3 4 5 6                                                                                           | 100  |            |

## 週期性行事曆應用:

例子:每月5日,要繳電話費,每月25日信用卡結帳日,電話費忘了繳,項多停 機,補繳就是,信用卡繳費過期,信用評等降級,這可很嚴重、、、 因此,電話費我們可以設每月5日執行,信用卡部份,25日如果遇到週日或假日, 銀行要是沒上班,一樣會誤事,因此我們要至少要提前三日提醒。

| <ul> <li>■ 電話費 - 約合</li> <li>: 檔案 ① 編輯 ② 檢視 ② 攝</li> <li>: 圖 儲存後關閉 ③ ● ① ● 通</li> <li>約會 正在進行排程</li> <li>主旨 ①: 電話費</li> <li>地點 ①:</li> </ul> | A① 格式<br>期始時間: 2009/65 (星期五) ▼<br>結束時間①: 2009/6/5 (星期五) ▼<br>新增一個約會,日期訂在5日                                                                                                    |
|----------------------------------------------------------------------------------------------------|----------------------------------------------------------------------------------------------------|
| 按週期性                                                                                                    | 週期性約會                                                                                                    |
| 注意右邊紅框這三個設<br>定<br>按確定                                                                                                    | 約會時間<br>開始(① 上午 09:00 ▼ 結束(10) 上午 09:30 ▼ 期間(10) 30 分 ▼<br>循環模式<br>○ 每天(10)<br>○ 毎(20) ○ 毎(20) 1 個月的 5 日<br>○ 毎週(20)<br>○ 毎(20) ○ 毎(20) 1 個月的 第1個 ▼ 星期五 ▼<br>○ 毎年(10) ○ 西曆(20) ○ 中國陰曆(10)<br>循環範圍 |
|                                                                                                    | 開始(3) 2009/6/5 (星期五) ① 沒有結束日期(0)                                                                                                    |
|                                                                                                    | ○ 在反覆① 10 次之後結束                                                                                                    |
|                                                                                                    | ○ 結束於(B) [2010/3/5 (星期五)                                                                                                    |
|                                                                                                    | <b>確定 取消</b> 移除循環( <u>R</u> )                                                                                                    |

| 🏢 電話費 - 週期性約會                                                         | 按儲存後關閉      |
|-----------------------------------------------------------------------|-------------|
| 检察 (1) 44 (1) 44 (1) 44 (1) 44 (1) 44 (1) 44 (1) 44 (1) 44 (1) 44 (1) |             |
| 🚺 🛃 儲存後關閉 🔘 🛃 🕕 🛛 🔂 週期性 🛈 🛛 🔛 邀請與會者 🔃 🕴 📍 🗡 🗛 🖉                       | 我們已建好一個,每個  |
| 約會 正在儲存後關閉                                                            | 月5日電話費的週期約  |
| 主旨①: <b>電話</b> 費                                                      | 會。          |
| 地點①:                                                                  | 它會在當天早上8:45 |
|                                                                       | 分,通知您。      |
| 週期: 發生於每1個月的5日開始日期為2009/6/5 從上午 09:00 到上午 09:30。                      |             |
| ✓ 提醒(R): 15分 ✓ 擬 顯示時間為(W):                                            |             |
| 每月五日,電話費                                                              |             |

| ※1提醒                        |           |      | 約會時間到的提醒畫面  |
|-----------------------------|-----------|------|-------------|
| —— 約會測試                     |           |      | 您可以         |
| 開始時間: 2009年5月21日星期四下午 04:30 |           |      | 全部解除:如果在同時段 |
|                             |           |      | 有一個以上約會,可以全 |
| 主旨                          | 期限時間      |      | 部解除         |
|                             | 10 汀垣     |      | 開啟項目:打開這個約會 |
|                             |           |      | 內容          |
|                             |           |      | 解除:選定一個約會解除 |
|                             |           |      | 延期:將這個約會延期, |
| 全部解除(A)                     | 開啓項目(0) 解 | 余D)  | 延期時間由欄位內容而  |
| 按一下 [延期] 以便再次提醒於(C):        |           |      | 定從5分到2週     |
| 5 分 啓動前                     |           | 明(5) |             |
|                             | <u> </u>  |      |             |

| 000               | 〕 約會測試   |                           |        | 您可以點選一個約會,按右鍵,選取刪除,冊 | 刊 |
|-------------------|----------|---------------------------|--------|----------------------|---|
|                   |          | 開啓(0)                     |        | 掉這個約會。               |   |
| 10.00             |          | 列印(P)                     |        |                      |   |
| 1100              | 4        | 回覆( <u>R</u> )<br>全部回覆(L) |        |                      |   |
| 12下午              | <b>A</b> | 轉寄(₩)                     |        |                      |   |
| 01.00             |          | 私人(Y)                     |        |                      |   |
| 01.00             |          | 顯示時間爲(H)                  | •      |                      |   |
| $\overline{0200}$ |          | 標籤(L)                     | •      |                      |   |
|                   |          | 自動格式化①…                   |        |                      |   |
| 0300              |          | 類別(1)                     |        |                      |   |
|                   | ×        | 刪除(D)                     | $\geq$ |                      |   |

\_

## 會議邀請

| 回收 | 件匣 - Microsoft | t Outlook       | OutLook 在企業內部,可以作為會議的通知,不論是定 |
|----|----------------|-----------------|------------------------------|
| 檔案 | 案(F) 編輯(E)     | 檢視(♡) 到(④)      | 期會議 (如每週的例行會議),或臨時的會議。       |
| 1  | 新增010 🚽 🛃 [    | 造 🗙 🖂 回覆(       |                              |
|    | 郵件( <u>M</u> ) | Ctrl+N          | 也可對外,如廠商會議,或者超市促銷會員通知等       |
| 2  | 通知(2)          | Ctrl+Shift+S    |                              |
|    | 資料夾(E)         | Ctrl+Shift+E    |                              |
|    | 搜尋資料夾(③)…      | Ctrl+Shift+P    | UUTLOOKA 新增A 會議邀請            |
| E  | 功能窗格捷徑(型       | )               |                              |
|    | 約會(出)          | Ctrl+Shift+A    |                              |
|    | 會議邀請(2)        | Ctrl+Shift+Q    |                              |
|    | (第69 170)      | Charles Charles |                              |
|    |                |                 |                              |
|    |                |                 |                              |

| 🏢 例行會議 - 會議                                              |                      |  |  |  |  |  |
|----------------------------------------------------------|----------------------|--|--|--|--|--|
| : 檔案 E 編輯 E) 檢視 (Y) 插入 E) 格式 (O) 工具 (T) 執行 (A) 說 明 (H)   |                      |  |  |  |  |  |
| :三 傳送 🕼  帳號 🛯 +   🚽 🌘 💷 🌡 🗘 週期性 🕕 🦙 取消邀請 🔃 🥊 🗼   🗙   🚱 💂 |                      |  |  |  |  |  |
| 約會」正在進行推提し                                               |                      |  |  |  |  |  |
| おものでは、「「「「」」」のでは、「」」」                                    |                      |  |  |  |  |  |
|                                                          |                      |  |  |  |  |  |
| 收件者 田 精準同事                                               |                      |  |  |  |  |  |
| 主旨(J):  例行會議                                             |                      |  |  |  |  |  |
| 地點(L): 大會議室                                              | 標籤(B): │ □ 無 ↓       |  |  |  |  |  |
|                                                          |                      |  |  |  |  |  |
| 開始時間: 2009/5/25 (星期一) ▼                                  | ▶ 1 至大(1)            |  |  |  |  |  |
| 日一二三四五六                                                  |                      |  |  |  |  |  |
| 26 27 28 29 30 1 2                                       | ₩1. 類示時問答(W): ■ 忙碌   |  |  |  |  |  |
| 10 11 12 13 14 15 16                                     |                      |  |  |  |  |  |
| 17 18 19 20 21 22 23<br>会議工作 24 25 26 27 28 29 30        | Microsoft NetMeeting |  |  |  |  |  |
| 31 1 2 3 4 5 6                                           |                      |  |  |  |  |  |
| 今天                                                       |                      |  |  |  |  |  |
|                                                          |                      |  |  |  |  |  |
|                                                          |                      |  |  |  |  |  |
|                                                          |                      |  |  |  |  |  |
| 一、不論是按通訊錄(藍框)或收信者,均指到我們的通訊錄裡。依我們須要發給一                    |                      |  |  |  |  |  |
| 個群組、、、。                                                  |                      |  |  |  |  |  |
| 二、點選日期、時間。                                               |                      |  |  |  |  |  |
| 三、這個會議也可以是週期性的、、、                                        |                      |  |  |  |  |  |
| 四、注意到取消邀請(最後的藍框)嗎??如果您按下,取消的了邀請,那這個會議,                   |                      |  |  |  |  |  |
| 就變成了自己私人的約會。                                             |                      |  |  |  |  |  |
| 五、按傳送,將這個邀請會議寄給群組中所有的人,並會在每個人的行事曆裡,形                     |                      |  |  |  |  |  |
| 成一個約會。                                                   | 成一個約會。               |  |  |  |  |  |

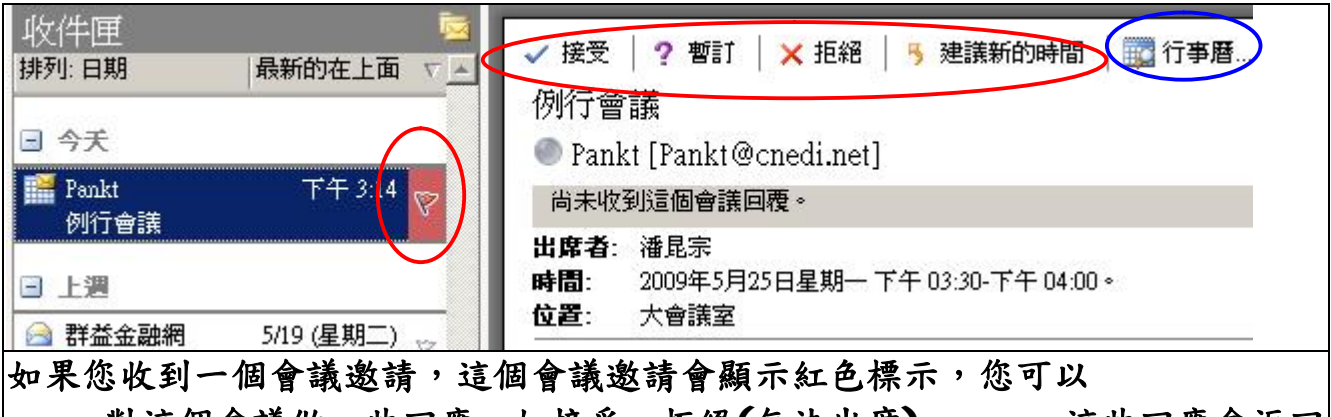

- 一、對這個會議做一些回應,如接受、拒絕(無法出席)、、、。這些回應會返回 給寄信人。
- 二、 如果您檢視行事曆(藍框),這個約會,已經放在裡面了、、、

如果您有使用 Win CE 的 PDA 設備,如 PDA 手機,當您須要與電腦進行同步時,系統會將這個行事曆同步到您的手機裡。

福州市六一北路 328 號金安大廈(金源花園 B 座)1506 室 電 話:0591-87555395 傳 真:0591-87555522 客服專線:0591-87535895 服務手機:13950393985 網址:<u>http://www.fzjz.cn</u> E-Mail:<u>fzjz@CnEdi.net</u>